# LA RENTRÉE PRONÔTE

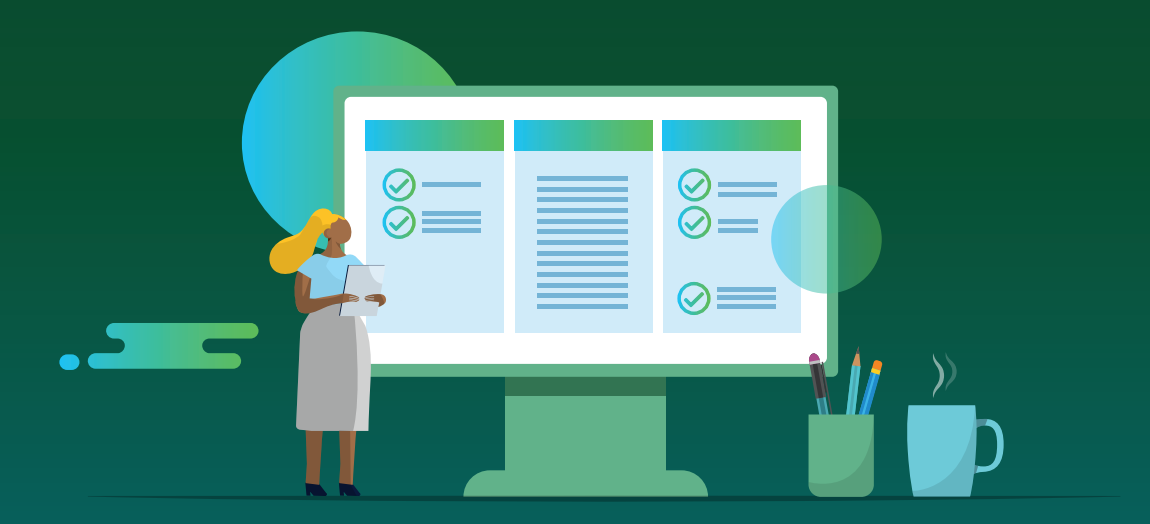

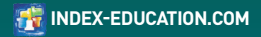

#### Sommaire

| Architecture générale                  | 4  |
|----------------------------------------|----|
| Installation                           | 6  |
| Transfert des données EDT dans PRONOTE |    |
| Récupération des données de l'an passé | 9  |
| Publication des données sur internet   | 10 |
| Paramétrage général                    | 12 |
| Paramétrage Personnels                 | 14 |
| Paramétrage Professeurs                | 16 |
| Paramétrage Responsables               | 18 |
| Paramétrage Élèves                     | 20 |
| Mettre à jour l'emploi du temps        | 22 |

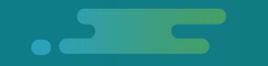

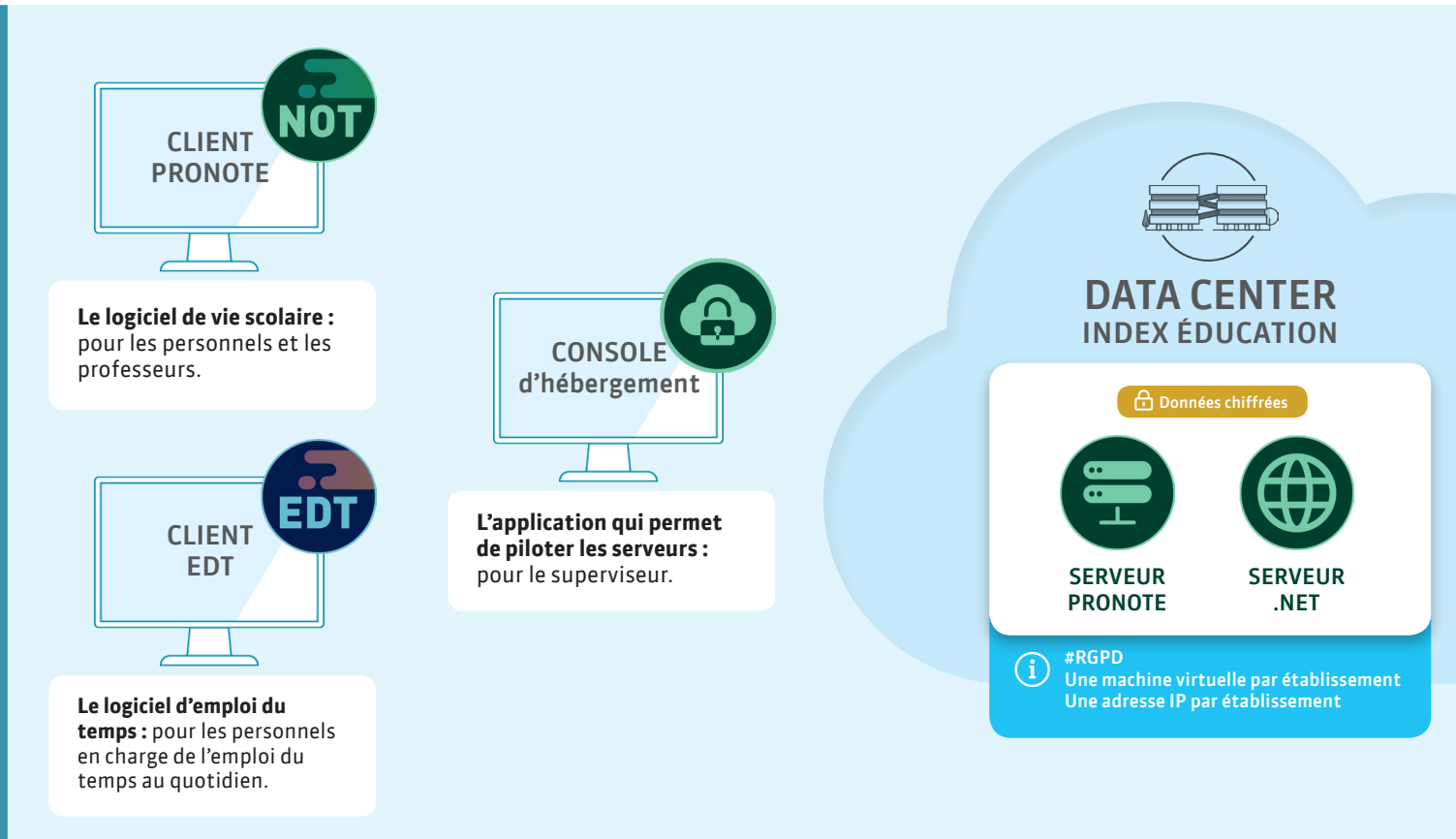

Mode hébergé

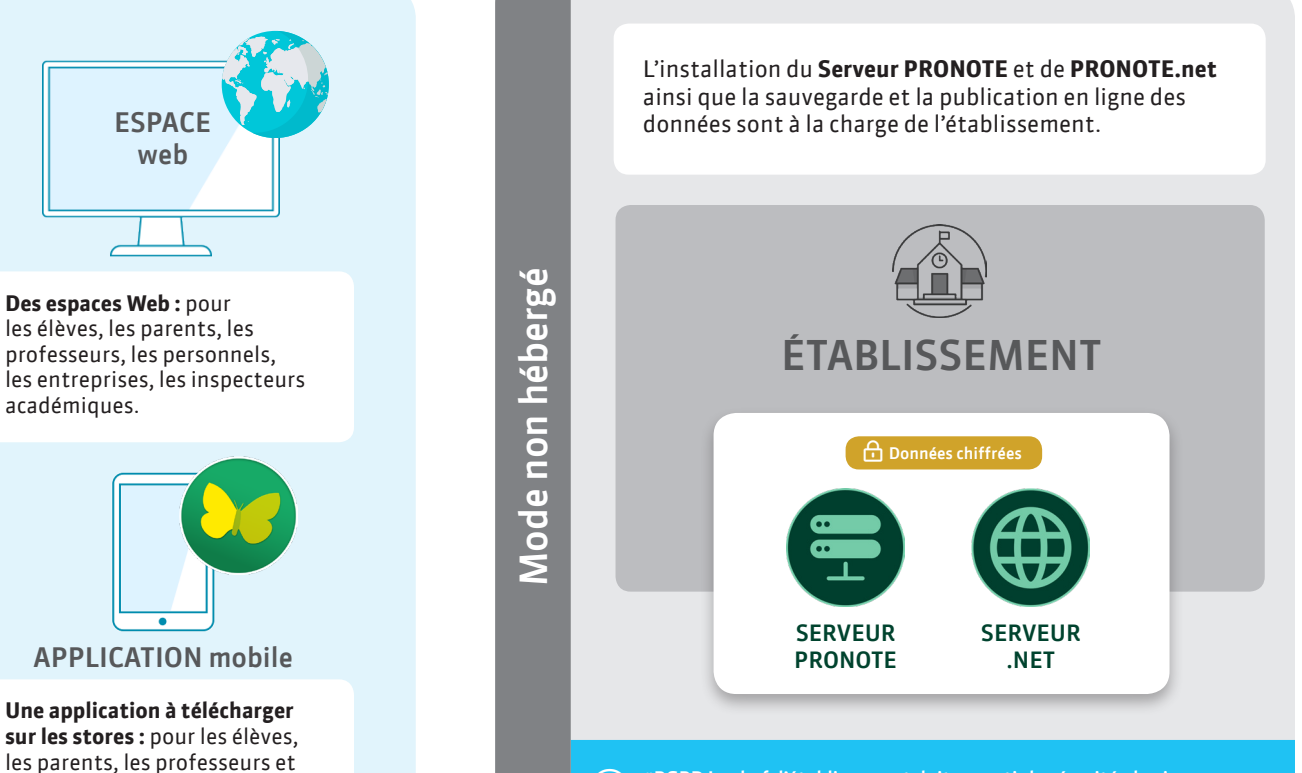

**#RGPD** Le chef d'établissement doit garantir la sécurité physique du serveur où le traitement est effectué et la capacité à rétablir la disponibilité du serveur dans des délais appropriés en cas d'incident.

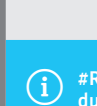

les personnels de direction.

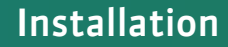

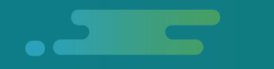

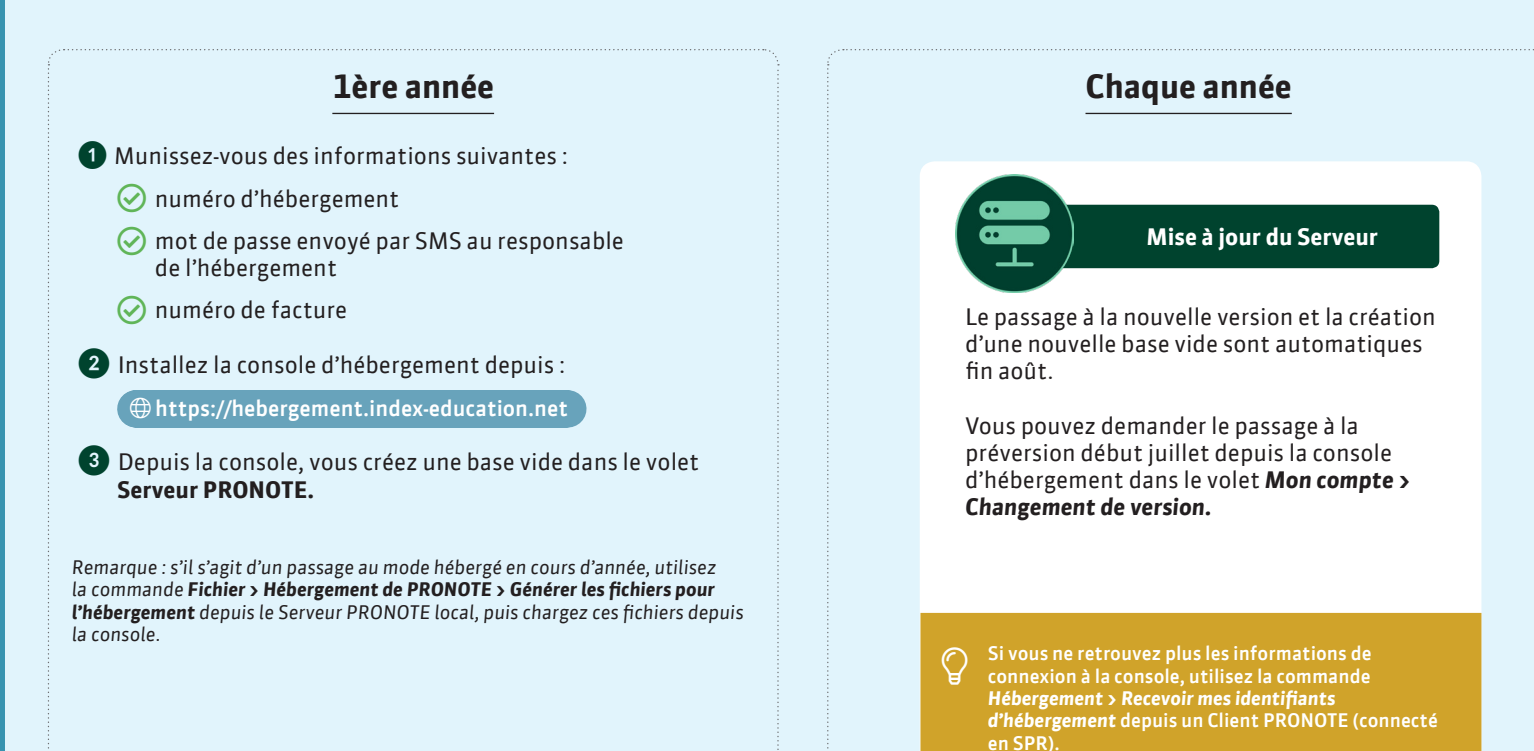

**D** 

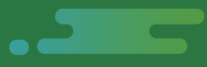

# Chaque année

#### Installation du Client PRONOTE

Le nouveau Client PRONOTE peut être téléchargé depuis :

ftml://telechargerPronote2019

Pour connecter le Client PRONOTE au Serveur PRONOTE, il faut ajouter les coordonnées du serveur (en remplaçant RNE par le RNE de l'établissement) :

|                         | Saisissez le            | s paramètres de connexion directe au serveur :                                |  |  |  |
|-------------------------|-------------------------|-------------------------------------------------------------------------------|--|--|--|
|                         | Adresse de              | la machine (Nom ou IP) :                                                      |  |  |  |
| -                       | RHE.index-education.net |                                                                               |  |  |  |
| Litent PRUNUTE 2019     | Port TCP :              | Port TCP : Désignation du serveur :                                           |  |  |  |
| onfiguration 👷 Assistan | 49300                   | Base PRONOTE                                                                  |  |  |  |
| onnectez-vous du serve  | Recherchez              | un serveur si vous êtes sur la réseau d'un établissement 🔍<br>Annuter Valider |  |  |  |
| Base PRONOTE            |                         |                                                                               |  |  |  |

# Mode non hébergé

#### Chaque année, il faut :

- Générer le fichier de préparation de rentrée depuis la base N-1 avant de passer à la nouvelle version.
- Installer le nouveau Serveur PRONOTE.
- Créer une nouvelle base de données vide 2019 2020 et la mettre en service.
- Installer le nouveau Relais PRONOTE (si pour des raisons de sécurité, les Clients PRONOTE ne doivent pas se connecter directement au Serveur PRONOTE) et le paramétrer pour qu'il se connecte au Serveur\*.
- Installer les nouveaux Clients PRONOTE sur les postes utilisateurs et les paramétrer pour qu'ils se connectent soit au Serveur PRONOTE, soit au Relais PRONOTE en fonction de votre choix\*.
- Installer le nouveau PRONOTE.net et le paramétrer pour qu'il se connecte au Serveur\*.

\*Pour paramétrer la connexion des applications entre elles, reportez dans chaque application les paramètres de publication (adresse IP et port TCP) de l'application à laquelle elle se connecte.

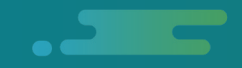

## **Transfert automatique** Depuis EDT, utilisez la commande Vers PRONOTE > Transfert assisté : un assistant vous guide jusqu'à l'initialisation de la base de données PRONOTE. <u>Mode non hébergé</u> EDT ·-→ .not À la fin du transfert : Les services de notation sont créés. Les feuilles d'appel sont générées. Les Espaces Parents, Professeurs, etc. sont publiés ou en attente selon votre choix.

#### Transfert manuel

- Depuis EDT, utilisez la commande Vers PRONOTE > Transfert assisté.
- 2 À la fin du transfert, vous générez un fichier .zip.
- 3 Depuis un Client PRONOTE connecté à la nouvelle base vide, utilisez la commande Fichier > Nouvelle base > À partir d'EDT... et désignez le fichier .zip.

#### Récupération des données de l'an passé

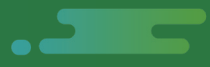

#### > Autorisations

- > Maquettes
- Lettres, SMS, e-mails types
- Référentiels de compétences
- > Éléments du programme
- > Casiers numériques
- > E-mails
- > Photos
- > Progressions & QCM
- Identifiants et mots de passe
- > Suivi pluriannuel
- > Motifs d'absences
- Infos médicales
- > Autorisations de sortie
- > Mémos de vie scolaire
- > Orientations
- > Partenaires
- > Entreprises
- > Décrochages scolaires

A la fin de l'année (début juillet), une archive de votre ancienne base est automatiquement créée.

1 Depuis un Client PRONOTE connecté à la base 2019-2020, utilisez la commande Imports / Exports > PRONOTE > Récupérer les données d'une base PRONOTE et désignez l'archive de l'an passé.

2 Cochez toutes les données à récupérer.

Mode hébergé

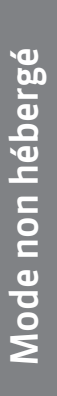

- 1 Connecté à la base de l'an passé, utilisez la commande Fichier > Préparer l'année suivante.
- **2** Vous générez un fichier .zip.
- Depuis un Client PRONOTE connecté à la base 2019-2020, utilisez la commande Imports / Exports > PRONOTE > Récupérer les données d'une base PRONOTE et désignez le fichier .zip.
- Cochez toutes les données à récupérer.

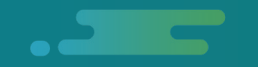

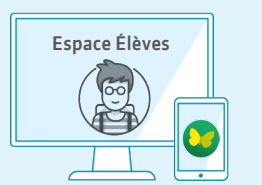

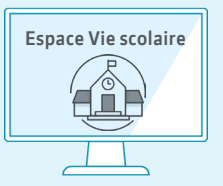

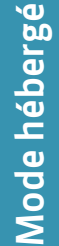

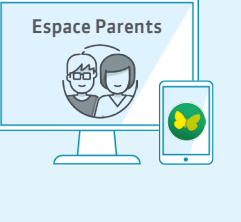

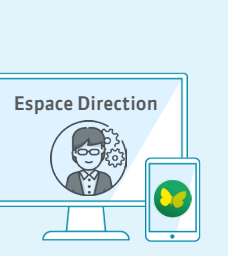

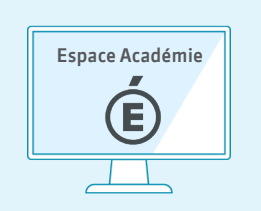

# Espace Professeurs

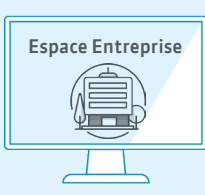

#### Publication des Espaces

- Publiez / Stoppez la publication des Espaces lors du transfert depuis EDT ou directement sur la page d'accueil.
- L'adresse à laquelle les utilisateurs se connectent est (en remplaçant RNE par le RNE de l'établissement) :

. \_ \_ \_

#### Intégration des espaces dans un ENT

L'intégration des Espaces dans l'ENT permet aux utilisateurs d'accéder à leur Espace via l'ENT sans avoir à s'authentifier une seconde fois. La gestion des identifiants et mots de passe ne se fait alors plus dans PRONOTE.

- Depuis la console d'hébergement, activez l'interconnexion avec l'ENT dans le volet PRONOTE.net > Intégration dans un ENT.
- Choisissez votre ENT dans le menu déroulant pour récupérer automatiquement tous les paramètres.

Remarque : pour identifier les éventuels problèmes, depuis un Client PRONOTE, allez dans **Communication > Gestion des identités.**  Mode non hébergé

- Installez PRONOTE.net et paramétrez-le pour qu'il se connecte au Serveur.
- 2 Une fois PRONOTE.net connecté au Serveur PRONOTE, publiez la base.
- Pour que PRONOTE.net soit opérationnel à travers l'IP fixe de votre installation, un paramétrage du routeur est nécessaire. Généralement, les services techniques académiques qui ont la responsabilité du réseau des établissements sont seuls habilités à réaliser ce paramétrage. Les adresses nécessaires à la redirection se trouvent dans le volet **Paramètres** de publication de PRONOTE.net.
- 4 L'intégration des Espaces dans l'ENT se paramètre dans le volet Intégration dans un ENT de PRONOTE. net.

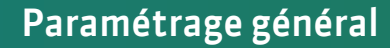

#### Évaluation

Pour que les professeurs puissent évaluer les élèves :

- Dans Ressources > Classes > Liste, vérifiez le type de notation (semestriel, trimestriel) des classes.
- ✓ Dans Ressources > Classes > Services par classe, vérifiez classe par classe que les services actifs sont ceux que vous souhaitez voir sur les bulletins et indiquez si les services doivent être notés / uniquement évalués par compétence.
- Vérifiez les classes évaluées dans Compétences > Référentiels.
- Vérifiez que les enseignants peuvent saisir des devoirs et des évaluations dans Ressources > Professeurs > Profils d'autorisations.

#### Vie Scolaire

Pour que les absences à la cantine puissent être saisies :

- Vérifiez que le décompte automatique est activé dans le menu Paramètres > ÉTABLISSEMENT > Demi-pension.
- Vérifiez le régime des élèves dans Ressources > Élèves > Dossiers élèves Identité.

Pour que les feuilles d'appel des permanences soient à jour, vérifiez les autorisations de sortie dans **Ressources** Élèves > Dossiers élèves > Identité (ou autorisez leur saisie depuis l'Espace Parents).

#### Pédagogie

Pour que les feuilles d'appel des cours et les cahiers de textes puissent être remplis, il faut que, dans EDT, les cours complexes aient été précisés : si cela n'a pas été fait, vous pouvez le faire depuis un Client EDT connecté à la base PRONOTE (nécessite le droit de connexion EDT-PRONOTE).

Pour que l'équipe pédagogique accède aux projets d'accompagnement, mettezles à jour dans Ressources > Élèves > Dossiers élèves > Identité.

Mode hébergé

Pour que les professeurs et les élèves puissent accéder à leurs manuels numériques, mettez à jour la bibliothèque dans Ressources > Manuels numériques et affectez les manuels.

. \_ \_ \_

| Communication                                                                                                    |                                                                                                    |                                                                                                    |                                                                                                    |                                                                                                    |                                                                                                    |  |
|----------------------------------------------------------------------------------------------------|----------------------------------------------------------------------------------------------------|----------------------------------------------------------------------------------------------------|----------------------------------------------------------------------------------------------------|----------------------------------------------------------------------------------------------------|----------------------------------------------------------------------------------------------------|--|
| Discussions                                                                                                    | i<br>Informations/Sondages                                                                                                    | Casier numérique                                                                                                    | SMS<br>SMS                                                                                                    | Courriers                                                                                                    | @<br>E-mails                                                                                                    |  |
| Pour échanger<br>avec quelques<br>participants                                                                                                    | Pour communiquer à<br>un grand nombre de<br>personnes                                                                                                    | Pour transmettre<br>des documents                                                                                                    | Pour prévenir<br>rapidement                                                                                                    | Pour faire du<br>publipostage                                                                                                    | Pour envoyez des<br>documents par<br>e-mail ou des e-mails                                                                                                    |  |
| La messagerie<br>interne s'active / se<br>désactive dans le<br>menu Paramètres ><br>Communication ><br>Courriers/SMS ><br>Messagerie.<br>L'utilisation de la<br>messagerie avec les<br>parents et les élèves<br>se définit dans les<br>fiches individuelles<br>(préférences de<br>contact). | Diffuser des<br>informations et<br>Effectuer des<br>sondages est une<br>autorisation à<br>cocher dans le profil<br>d'autorisations<br>des professeurs /<br>personnels. | Déposer des<br>documents dans les<br>casiers numériques<br>est une autorisation<br>à cocher dans le<br>profil d'autorisations<br>des professeurs /<br>personnels. | Pour envoyer des<br>SMS, il faut s'inscrire<br>au service via le<br>formulaire du menu<br>Fichier > Imprimer le<br>formulaire<br>Les SMS types se<br>personnalisent dans<br>Communication ><br>SMS >Édition des SMS<br>types.<br>Envoyer des SMS est<br>une autorisation à<br>cocher dans le profil<br>d'autorisations des<br>personnels. | Les lettres types se<br>personnalisent dans<br><b>Communication &gt;</b><br><b>Courriers &gt; Édition des</b><br><b>lettres types.</b><br>Si vous avez souscrit<br>un abonnement<br>Maileva avec la<br>poste, <b>Utiliser le</b><br><b>service Maileva</b> est<br>une autorisation à<br>cocher dans le profil<br>d'autorisations des<br>personnels. | Vérifiez le<br>paramétrage dans<br>le menu <b>Serveur</b> ><br><b>Paramètre d'envoi des</b><br><b>e-mails</b> : la délégation<br>de l'envoi des e-mails<br>au Serveur est<br>recommandée.<br>Créez des comptes<br>établissements dans<br><b>Configuration</b> > <b>Gérer</b><br><i>les comptes e-mails</i><br><i>de l'établissement</i><br>et indiquez les<br>personnels qui<br>peuvent les utiliser. |  |

#### Paramétrage Personnels

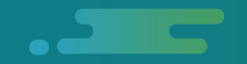

#### Accès à PRONOTE

#### 1 Les personnels peuvent se connecter **depuis un Client PRONOTE :**

en mode administratif: c'est le mode le plus complet mais il est limité à 4 connexions simultanées par défaut (possibilité d'acquérir des utilisateurs supplémentaires).

> en mode vie scolaire : c'est le mode qui regroupe les fonctionnalités courantes de la vie scolaire.

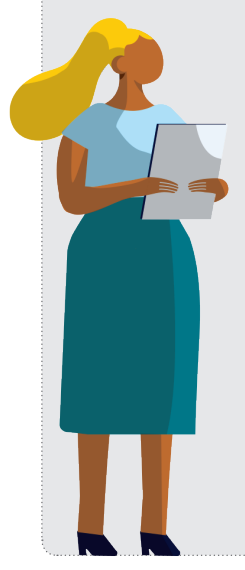

#### 2 Les personnels peuvent aussi se connecter via un navigateur :

à l'Espace Vie scolaire : un espace internet destiné aux utilisateurs du mode vie scolaire.

à l'Espace Direction : un espace internet et une application mobile destinés aux utilisateurs du mode administratif qui sont dans le groupe Administration.

#### Mise à jour de la liste des personnels

- Créez les personnels dans Ressources > Personnels > Liste.
- À la création, vous sélectionnez le ou les modes qui peuvent être utilisés par les utilisateurs depuis un Client PRONOTE (mode administratif et / ou mode vie scolaire) ainsi que son groupe ou profil d'autorisations.
- En mode hébergé, les utilisateurs sont automatiquement récupérés d'une année sur l'autre.
  En mode non hébergé, allez dans le menu Fichier >
  Administration des utilisateurs et utilisez le bouton Récupérer les utilisateurs.

#### Autorisations

- (i) #RGPD Pour garantir la protection des données, il est indispensable de savoir qui peut faire quoi.
- Les autorisations d'un personnel connecté en mode administratif dépendent de son groupe.
- 2 Les autorisations d'un personnel connecté en mode vie scolaire dépendent de son profil.

Cliquez sur l'œil pour voir et modifier les autorisations du groupe / profil.

| Droits en fonction du mode de connexion |                   |  |  |  |  |
|-----------------------------------------|-------------------|--|--|--|--|
| Mode Administratif                      | Mode Vie scolaire |  |  |  |  |
| -                                       |                   |  |  |  |  |
| Administration                          | Profil 1          |  |  |  |  |
| Assistants d'éducation 🛛 💿              | Profil 1          |  |  |  |  |
| Conseil de classe                       | Profil 1          |  |  |  |  |

#### **Fiches personnels**

Dans Ressources > Personnels > Fiches personnels :

- Complétez les coordonnées nécessaires pour l'envoi des courriers, e-mails, SMS, etc.
- Sélectionnez tous les personnels et initialisez les préférences de contact. Chaque personnel pourra ensuite modifier ses préférences dans son compte.
- Si un personnel ne gère pas toutes les classes, décochez celles qui ne le concernent pas (valable uniquement pour le mode vie scolaire).

#### Publication de l'Espace Vie scolaire

Publiez / Stoppez la publication depuis la page d'accueil.

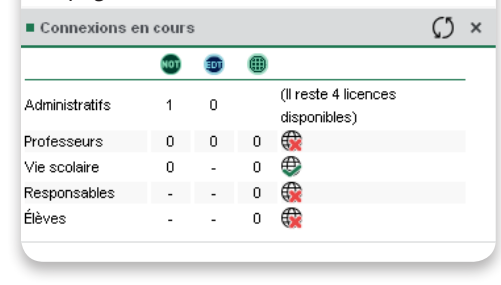

#### Publication de l'Espace Direction

Allez dans **Communication > PRONOTE.net** : tous les Espaces qui ne sont pas accessibles depuis la page d'accueil peuvent être publiés depuis cet affichage.

#### Envoi des informations pour une connexion directe à PRONOTE

- (i) #RGPD 1 personnel = 1 identifiant + 1 mot de passe généré automatiquement et personnalisé à la première connexion.
- Personnalisez la lettre ou le SMS type Connexion des personnels dans Communication > Courriers/SMS.
- Sélectionnez tous les personnels dans Ressources > Personnels et utilisez le bouton Courrier ou SMS de la barre d'outils.
- 3 Une alternative est d'utiliser le bouton Imprimer des étiquettes et de choisir le modèle Informations de connexion.

Remarque : si vous avez récupéré les mots de passe personnalisés de l'an passé, ils ne peuvent pas être édités. Pour les personnels ayant perdu leur mot de passe, générez un nouveau mot de passe.

#### Paramétrage Professeurs

### .\_\_\_\_

#### Accès à PRONOTE

Les professeurs peuvent se connecter depuis un Client PRONOTE en mode enseignant : c'est le mode le plus complet.

2 Les professeurs peuvent aussi se connecter via un navigateur à l'Espace Professeurs : un espace internet où ils retrouvent les fonctionnalités quotidiennes et une application mobile qui leur permet de faire l'appel, saisir les notes, consulter l'agenda, les informations et leurs messages, etc.

#### Mise à jour de la liste des professeurs

- Créez les professeurs dans Ressources > Professeurs > Liste.
  - Récupérez les professeurs de STSWEB en utilisant la commande Imports / Exports STSWEB > Récupérer des données après avoir généré le fichier .xml de STSWEB.

#### Autorisations

(i) #RGPD Pour garantir la protection des données, il est indispensable de savoir qui peut faire quoi.

Les autorisations d'un professeur dépendent de son profil.

- Vérifiez les profils dans Ressources > Professeurs > Profils d'autorisations : pour chaque profil, cochez les accès et les actions autorisés.
- 2 Par défaut, tous les professeurs ont le **Profil 1** : modifiez le profil directement dans la liste des professeurs si nécessaire. Pour que les professeurs documentalistes voient tous les élèves, affectezleur le profil **Professeur** documentaliste.

Une FAQ, des tutoriels et des conseils pour les professeurs :

ndx.plus/professeurs

#### **Fiches professeurs**

#### Dans l'affichage Ressources > Professeurs > Fiches Professeurs :

- Complétez les coordonnées nécessaires pour l'envoi des courriers, e-mails, SMS, etc.
- Sélectionnez tous les professeurs et initialisez les préférences de contact. Chaque professeur pourra ensuite modifier ses préférences dans son compte.

#### Publication de l'Espace Professeurs

Publiez / Stoppez la publication depuis la page d'accueil.

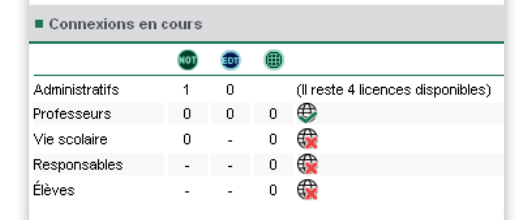

#### Envoi des informations pour une connexion directe à PRONOTE

(i) #RGPD 1 professeur = 1 identifiant + 1 mot de passe généré automatiquement et personnalisé à la première connexion

- Personnalisez la lettre ou le SMS type Connexion des professeurs dans Communication > Courriers / SMS.
- Sélectionnez tous les professeurs dans Ressources > Professeurs et utilisez le bouton Courrier ou SMS de la barre d'outils.
- 3 Une alternative est d'utiliser le bouton **Imprimer des étiquettes** et de choisir le modèle **Informations de connexion.**

Remarque : si vous avez récupéré les mots de passe personnalisés de l'an passé, ils ne peuvent pas être édités. Pour les professeurs ayant perdu leur mot de passe, générez un nouveau mot de passe.

#### Paramétrage Responsables

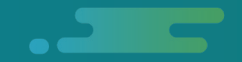

#### Accès à PRONOTE

Les responsables se connectent via un navigateur à l'Espace Parents : un espace internet où ils accèdent aux informations concernant leurs enfants et une application mobile qui leur permet de voir l'emploi du temps mis à jour, les absences, les devoirs à faire, les informations de l'établissement, les messages des professeurs, etc.

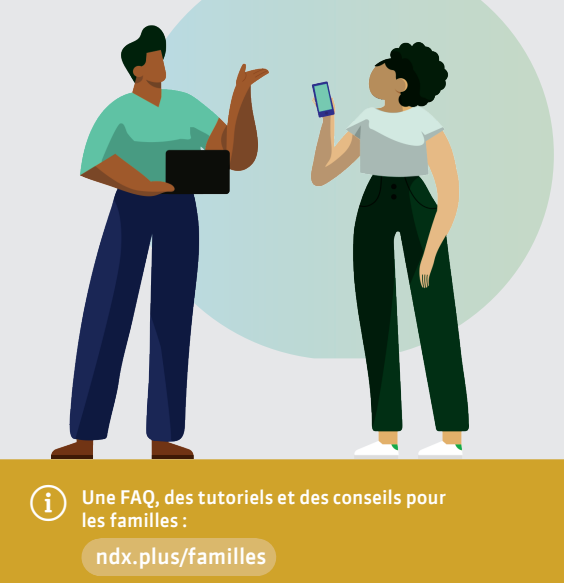

## Mise à jour des listes responsables et élèves

Utilisez la commande Imports / Exports > SIECLE > Récupérer les données des élèves après avoir généré les fichiers .xml de SIECLE.

#### Autorisations

(i) #RGPD Pour garantir la protection des données, il est indispensable de savoir qui peut faire quoi.

Les responsables ont tous les mêmes autorisations.

- Dans Communication > PRONOTE.net, sélectionnez l'Espace Parents dans le menu déroulant et vérifiez les rubriques publiées à gauche.
- Sélectionnez chaque rubrique et vérifiez les options disponibles à droite : récupération des mots de passe oubliés, justification des absences en ligne, téléchargement du certificat de scolarité, date de publication des bulletins, etc.

#### **Fiches responsables**

#### Dans l'affichage **Ressources > Élèves > Dossiers élèves > Responsables :**

- Complétez les coordonnées nécessaires pour l'envoi des courriers, e-mails, SMS, etc. Pour faire passer un responsable en première position, ouvrez sa fiche et cochez Forcer comme préférentiel.
- Sélectionnez tous les responsables et initialisez les préférences de contact. Chaque responsable pourra ensuite modifier ses préférences dans son compte.
- Pour envoyer un seul courrier / SMS aux parents qui résident à la même adresse, utilisez la commande
  Éditer > Réinitialiser tous les destinataires.

#### Publication de l'Espace Parents

Publiez / Stoppez la publication depuis la page d'accueil.

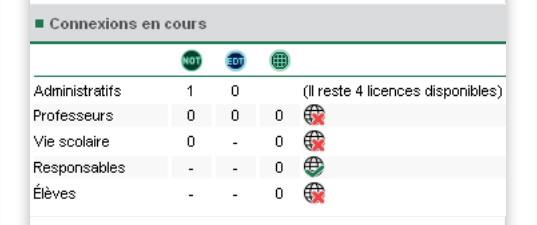

#### Envoi des informations pour une connexion directe à PRONOTE

- (i) #RGPD 1 responsable = 1 identifiant + 1 mot de passe généré automatiquement et personnalisé à la première connexion
- Personnalisez la lettre ou le SMS type Connexion des responsables dans Communication > Courriers / SMS.
- 2 Sélectionnez tous les responsables dans Ressources > Responsables et utilisez le bouton Courrier ou SMS de la barre d'outils.
- 3 Une alternative est d'utiliser le bouton Imprimer des étiquettes et de choisir le modèle Informations de connexion.

Remarque : si vous avez récupéré les mots de passe personnalisés de l'an passé, ils ne peuvent pas être édités. Pour les responsables ayant perdu leur mot de passe, générez un nouveau mot de passe.

#### Paramétrage Élèves

#### Accès à PRONOTE

Les élèves se connectent **via un navigateur à l'Espace Élèves :** un espace internet où ils peuvent consulter les informations les concernant et une **application mobile** qui leur permet de voir les devoirs à faire, les modifications d'emploi du temps, le menu de la cantine, faire les QCM proposés par les professeurs, voter à l'élection des délégués de classe, etc.

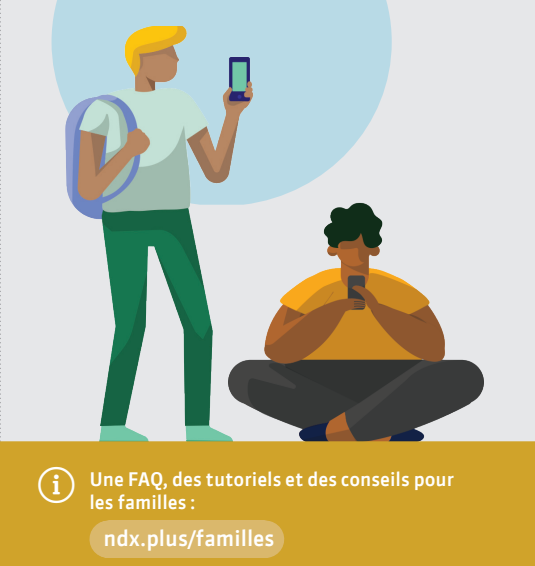

#### Mise à jour des listes responsables et élèves

Utilisez la commande **Imports /** Exports > SIECLE > Récupérer les données des élèves après avoir généré les fichiers .xml de SIECLE.

#### Autorisations

(i) #RGPD Pour garantir la protection des données, il est indispensable de savoir qui peut faire quoi.

Les élèves ont tous les mêmes autorisations.

- Dans Communication > PRONOTE.net, sélectionnez l'Espace Élèves dans le menu déroulant et vérifiez les rubriques publiées à gauche.
- Sélectionnez chaque rubrique et vérifiez les options disponibles à droite : récupération des mots de passe oubliés, date de publication des bulletins, etc.

#### Fiche élève

#### Dans l'affichage **Ressources > Élèves > Dossiers élèves > Identité** :

- Complétez les coordonnées nécessaires pour l'envoi des courriers, e-mails, SMS, etc.
- Sélectionnez tous les élèves et définissez les préférences de contact.

#### ⊘ Mettez à jour :

 - Le régime : pour que la saisie des absences à la cantine soit possible
- L'autorisation de sortie : pour que les feuilles d'appel en permanence soient actualisées
- Le projet d'accompagnement le

cas échéant : pour que l'équipe pédagogique soit informée.

#### Publication de l'Espace Élèves

Publiez / Stoppez la publication depuis la page d'accueil.

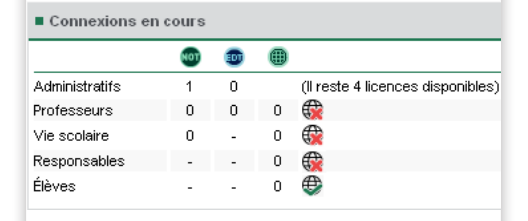

#### Envoi des informations pour une connexion directe à PRONOTE

- (i) #RGPD 1 élève = 1 identifiant + 1 mot de passe généré automatiquement et personnalisé à la première connexion
- Personnalisez la lettre ou le SMS type Connexion des élèves dans Communication > Courriers / SMS.
- 2 Sélectionnez tous les élèves dans Ressources > Élèves et utilisez le bouton Courrier ou SMS de la barre d'outils.
- 3 Une alternative est d'utiliser le bouton Imprimer des étiquettes et de choisir le modèle Informations de connexion.

Remarque : si vous avez récupéré les mots de passe personnalisés de l'an passé, ils ne peuvent pas être édités. Pour les élèves ayant perdu leur mot de passe, générez un nouveau mot de passe ou autorisez la récupération du mot de passe oublié.

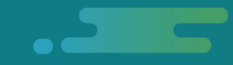

# **EDT-PRONOTE\*** connexion de droit Avec le

#### **Installer un Client EDT**

À partir de la rentrée, il est recommandé de faire les modifications d'emploi du temps directement dans la base de données PRONOTE.

Pour cela, il faut avoir installé et connecté au Serveur PRONOTE un client EDT.

- Le Client EDT peut être téléchargé sur la page de téléchargement du Client PRONOTE (voir page 7).
- Pour connecter le Client EDT au Serveur PRONOTE, il faut ajouter les coordonnées comme pour un client PRONOTE (voir page 7).

#### Mettre à jour l'emploi du temps

Jusqu'à la fin de l'année : modifiez l'emploi du temps annuel et vérifiez à partir de quelle semaine la modification est prise en compte dans le menu **Paramètres >** GESTION PAR SEMAINE **> Placement.** 

Pour une semaine seulement : modifiez l'emploi du temps par semaine.

## Ouvrir les salles et les matériels à la réservation

Depuis un Client EDT ou un Client PRONOTE, indiquez en multisélection ou pour chaque salle / matériel les personnels et les professeurs habilités à les réserver.

#### Organiser les rencontres parents-professeurs

Depuis un Client EDT, créez une session de rencontres et autorisez les professeurs et les responsables à saisir leurs desiderata depuis leur smartphone.

\*inclus avec EDT réseau, en évaluation gratuitement pendant 8 semaines avec EDT monoposte.

modifications dans la base de données FDT. 2 Depuis EDT, utilisez la commande Vers **PRONOTE** > Transfert assisté : à la fin du transfert, vous générez un fichier .zip. 3 Depuis un Client PRONOTE, utilisez la commande **Imports** /Exports > EDT > Récupérer des données et désignez le fichier .zip.

Faites les

**PRONOTE** 

EDT

connexion

de

<u>droit</u>

Ð

ans

Ś

Remarque : vous pouvez programmer un transfert automatique des modifications d'emploi du temps, mais un transfert manuel est nécessaire dès que vous ajoutez ou modifiez une ressource.

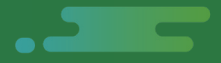

#### Nouveau

Une fenêtre assistance dans le logiciel qui regroupe tous les services pour vous accompagner

| BIENVENUE DANS LE SERVICE D'ASSISTANCE <b>PRONOTE</b>                                        |                                                             |                                           |                           |                              |                                     |  |
|----------------------------------------------------------------------------------------------|-------------------------------------------------------------|-------------------------------------------|---------------------------|------------------------------|-------------------------------------|--|
| EN CE MOMENT                                                                                 |                                                             |                                           |                           |                              |                                     |  |
| La rentrée<br>avec PRONOTE                                                                   | <b>#RGPD</b><br>Aide à la rédaction<br>de la fiche registre | Récupérer les       données de l'an passé | Gérer les<br>utilisateurs | Liste des<br>nouveautés 2019 | En savoir plus<br>sur l'hébergement |  |
| رِيَ LES RÉPONSES A                                                                          | ري) LES RÉPONSES A MES QUESTIONS                            |                                           |                           |                              |                                     |  |
| Forum<br>de discussions                                                                      | <b>?</b><br>Aide en ligne                                   | FAQ                                       | Tutoriels vidéos          | Documentation                | RGPD                                |  |
| SERVICE PERSONNALISÉ                                                                         |                                                             |                                           |                           |                              |                                     |  |
| 🖂 Contacter le service par Email 🛛 🏠 Proposer une amélioration 🖉 Être contacté par téléphone |                                                             |                                           |                           |                              |                                     |  |
| 😩 Espace Client 🔛 Espace téléchargement 🦊 Diagnostiquer ma connexion réseau                  |                                                             |                                           |                           |                              |                                     |  |
| TINDEX-EDUCATION.COM                                                                         |                                                             |                                           |                           |                              |                                     |  |

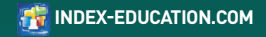